# Backup and Restore or Swap Firmware on a Switch

# Objective

The firmware is the program that controls the operation and functionality of the switch. It is the combination of software and hardware that has program code and data stored in it in order for the device to function.

Creating a firmware backup is useful if for any reason you want to restore the inactive or previous firmware after updating to the latest version or vice versa.

The objective of this document is to show you how to backup and restore or swap the firmware on your switch.

# **Applicable Devices**

- Sx250 Series
- Sx350 Series
- SG350X Series
- Sx550X Series

# **Software Version**

• 2.2.0.66

Backup and Restore or Swap Firmware

## **Backup Firmware**

Step 1. Log in to the web-based utility of the switch and choose **Administration > File Management > Firmware Operations**.

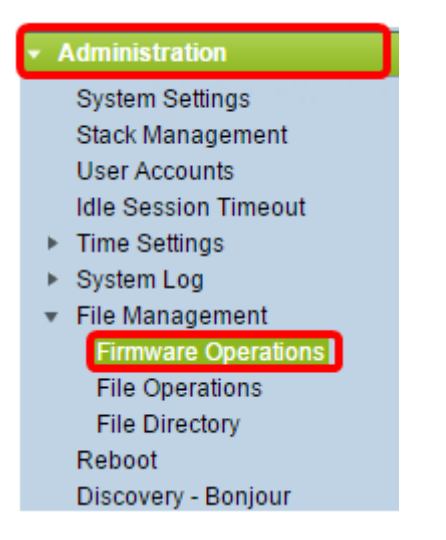

Step 2. Click the **Backup Firmware** radio button as the Operation Type.

| Firmware Operations                               | 3                                                                                |
|---------------------------------------------------|----------------------------------------------------------------------------------|
| Active Firmware File:<br>Active Firmware Version: | image_tesla_Sx250-350_Sx350X-550X_2.2.0.66.bin<br>2.2.0.66                       |
| Operation Type:                                   | <ul> <li>Update Firmware</li> <li>Backup Firmware</li> <li>Swap Image</li> </ul> |
| Copy Method:                                      |                                                                                  |
| Apply Cancel                                      |                                                                                  |

Step 3. Click the **HTTP/HTTPS** radio button as the Copy Method.

| Firmware Operations                               |                                                                                  |  |  |
|---------------------------------------------------|----------------------------------------------------------------------------------|--|--|
| Active Firmware File:<br>Active Firmware Version: | image_tesla_Sx250-350_Sx350X-550X_2.2.0.66.bin<br>2.2.0.66                       |  |  |
| Operation Type:                                   | <ul> <li>Update Firmware</li> <li>Backup Firmware</li> <li>Swap Image</li> </ul> |  |  |
| Copy Method:                                      |                                                                                  |  |  |
| Apply Cancel                                      |                                                                                  |  |  |

Note: Choose USB if you would like to copy the firmware to a USB flash drive.

## Step 4. Click Apply.

| F | Firmware Operations                               |                                                                                  |  |  |
|---|---------------------------------------------------|----------------------------------------------------------------------------------|--|--|
|   | Active Firmware File:<br>Active Firmware Version: | image_tesla_Sx250-350_Sx350X-550X_2.2.0.66.bin<br>2.2.0.66                       |  |  |
|   | Operation Type:                                   | <ul> <li>Update Firmware</li> <li>Backup Firmware</li> <li>Swap Image</li> </ul> |  |  |
|   | Copy Method:                                      | ● HTTP/HTTPS<br>● USB                                                            |  |  |
| E | Apply Cancel                                      | )                                                                                |  |  |

A progress bar will then appear showing the progress of the backup process.

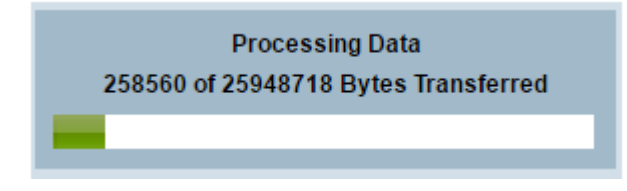

When the process has been completed, the progress bar disappears and the screen will then indicate with a check mark that the backup process is successful.

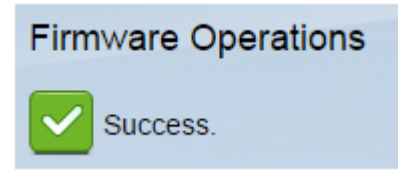

#### Restore or Swap the Firmware

Important: Before you proceed, make sure you have downloaded the firmware version that you wish to restore or swap with from the <u>Cisco website</u>.

Step 1. In the web-based utility, choose **Administration > File Management > Firmware Operations**.

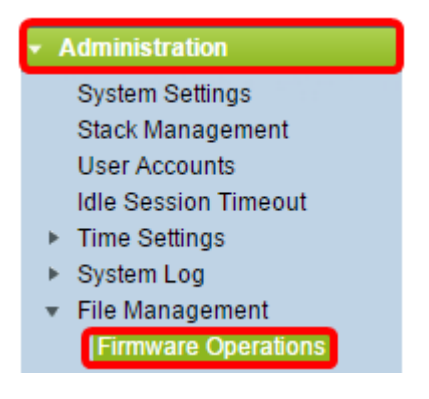

#### Step 2. Click Swap Image.

| Firmware Operations                       |                                                                                  |  |  |
|-------------------------------------------|----------------------------------------------------------------------------------|--|--|
| Active Firmware File:                     | image_tesla_Sx250-350_Sx350X-550X_2.2.0.66.bin                                   |  |  |
| Active Firmware Version:                  | 2.2.0.66                                                                         |  |  |
| Operation Type:                           | <ul> <li>Update Firmware</li> <li>Backup Firmware</li> <li>Swap Image</li> </ul> |  |  |
| Active Image After Reboot:                | [image_tesla_Sx250-350_Sx350X-550X_2.2.0.63.bin ▼]                               |  |  |
| Active Image Version Number After Reboot: | 2.2.0.63                                                                         |  |  |

Step 3. Check and verify the Active Firmware Version. This is the current firmware your device is using.

| Firmware Operations |                                           |                                                                 |                                        |
|---------------------|-------------------------------------------|-----------------------------------------------------------------|----------------------------------------|
|                     | Active Firmware File:                     | image_tesla                                                     | _Sx250-350_Sx350X-550X_2.2.0.66.bin    |
| l                   | Active Firmware Version:                  | 2.2.0.66                                                        |                                        |
|                     | Operation Type:                           | <ul> <li>Update I</li> <li>Backup I</li> <li>Swap Im</li> </ul> | Firmware<br>Firmware<br>lage           |
|                     | Active Image After Reboot:                | image_tesl                                                      | a_Sx250-350_Sx350X-550X_2.2.0.63.bin 🔻 |
|                     | Active Image Version Number After Reboot: | 2.2.0.63                                                        |                                        |

Step 4. Choose the firmware version that you want to restore on the switch from the Active Image after Reboot drop-down list.

| Firmware Operations                       |                                                                                  |
|-------------------------------------------|----------------------------------------------------------------------------------|
| Active Firmware File:                     | image_tesla_Sx250-350_Sx350X-550X_2.2.0.66.bin                                   |
| Active Firmware Version:                  | 2.2.0.66                                                                         |
| Operation Type:                           | <ul> <li>Update Firmware</li> <li>Backup Firmware</li> <li>Swap Image</li> </ul> |
| Active Image After Reboot:                | image_tesla_Sx250-350_Sx350X-550X_2.2.0.63.bin 🔻                                 |
| Active Image Version Number After Reboot: | 2.2.0.63                                                                         |
| Apply Cancel                              |                                                                                  |

### Step 5. Click Apply.

| Firmware Operations                       |                                                                                  |  |  |
|-------------------------------------------|----------------------------------------------------------------------------------|--|--|
| Active Firmware File:                     | image_tesla_Sx250-350_Sx350X-550X_2.2.0.66.bin                                   |  |  |
| Active Firmware Version:                  | 2.2.0.66                                                                         |  |  |
| Operation Type:                           | <ul> <li>Update Firmware</li> <li>Backup Firmware</li> <li>Swap Image</li> </ul> |  |  |
| Active Image After Reboot:                | image_tesla_Sx250-350_Sx350X-550X_2.2.0.63.bin V                                 |  |  |
| Active Image Version Number After Reboot: | 2.2.0.63                                                                         |  |  |
| Apply Cancel                              |                                                                                  |  |  |

When the process has been completed, the screen will then indicate with a check mark that the process is successful.

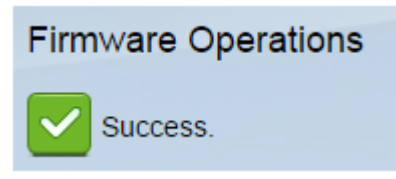

For the restored firmware version to be applied, the switch must be rebooted.

Step 1. In the web-based utility, choose **Administration > Reboot**.

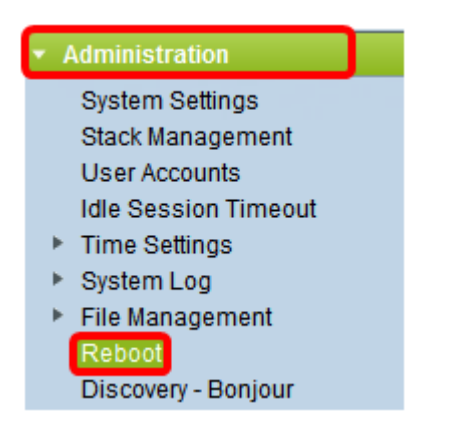

#### Step 2. Click Immediate.

| Reboot |                                                  |  |  |
|--------|--------------------------------------------------|--|--|
|        | To reboot the device, click the 'Reboot' button. |  |  |
|        | Reboot: 💿 Immediate                              |  |  |
|        | ⑦ Date Jan 		 01 		 Time 00 		 00 		 HH:MM       |  |  |
|        | ⊘ In 00 		 Days 00 		 Hours 00 		 Minutes        |  |  |

Step 3. (Optional) Check the **Clear Startup Configuration File** check box to delete the startup configuration once the switch is rebooted. With this option chosen, the switch essentially performs a factory default reset since both the running and startup configurations will be deleted on reboot.

| Reboot                                           |  |  |  |
|--------------------------------------------------|--|--|--|
| To reboot the device, click the 'Reboot' button. |  |  |  |
| Reboot:   Immediate                              |  |  |  |
| O Date Jan 	 01 	 Time 00 	 00 	 HH:MM           |  |  |  |
| 🔿 In 🛛 00 🖵 Days 🗤 🗸 Hours 🗤 🗸 Minutes           |  |  |  |
| Restore to Factory Defaults                      |  |  |  |
| Clear Startup Configuration File                 |  |  |  |

Step 4. Click Reboot.

| Reboot                                           |                    |  |
|--------------------------------------------------|--------------------|--|
| To reboot the device, click the 'Reboot' button. |                    |  |
| Reboot:   Immediate                              |                    |  |
| O Date Jan - 01 - Time                           | 00 - 00 - HH:MM    |  |
| ○ In 00 		 Days 00 		 H                          | lours 00 👻 Minutes |  |
| Restore to Factory Defaults                      |                    |  |
| Clear Startup Configuration File                 |                    |  |
| Reboot Cancel Reboot Cancel                      |                    |  |

The switch will then reboot. This process may take a few minutes.

#### Verify the Active Firmware

To verify if the firmware has been successfully restored:

Step 1. In the web-based utility, choose **Administration > File Management > Firmware Operations**.

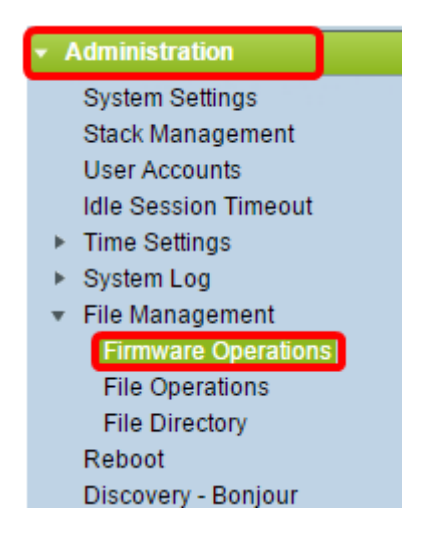

Step 2. Check the Active Firmware Version to verify if the firmware has been successfully restored to the switch.

| Firmware Operations |   |                          |                                                                                  |
|---------------------|---|--------------------------|----------------------------------------------------------------------------------|
|                     |   | Active Firmware File:    | image_tesla_Sx250-350_Sx350X-550X_2.2.0.63.bin                                   |
|                     | ſ | Active Firmware Version: | 2.2.0.63                                                                         |
|                     |   | Operation Type:          | <ul> <li>Update Firmware</li> <li>Backup Firmware</li> <li>Swap Image</li> </ul> |
|                     |   | Copy Method:             |                                                                                  |

You should now have successfully backed up and restored the firmware of your switch.